# km-i view 使用マニュアル

2021/2/25 更新

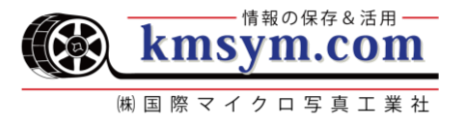

km-i view は、画像を閲覧できるビューワーです。
 閲覧できる画像形式は次の通りです。
 JPEG, JPEG2000, PDF, TIFF(非圧縮), TIFF(G4圧縮), PNG, DZI
 ※ただし、JPEG, JPEG2000, TIFF画像は、ブラウザサポートによっては閲覧ができません。
 右下の「ブラウザと表示可能画像形式の対応表」を参照ください。

## 閲覧媒体:

Windows

Mac

```
スマートフォン (iPhone, iPad, Android)
```

※iPhone, iPadについてはiOS11に対応する「iPhone5s以降、 iPad Air 以降」を想定しています。

## 動作環境:

## ブラウザと表示可能画像形式の対応表:

| OS      | Ver.   | ブラウザ                                                                     | ブラウザ   | Ver. | TIFF<br>(非圧縮) | TIFF<br>(G4圧縮) | JPEG       | JPEG<br>2000 | PDF        | PNG        |
|---------|--------|--------------------------------------------------------------------------|--------|------|---------------|----------------|------------|--------------|------------|------------|
| Windows | 8.1以上  | <ul> <li>Internet Exprore11</li> <li>Edge44</li> <li>Chrome80</li> </ul> | IE     | 11   | $\bigcirc$    | $\bigcirc$     | $\bigcirc$ | ×            | $\bigcirc$ | $\bigcirc$ |
|         |        |                                                                          | Chrome | 80   | ×             | ×              | $\bigcirc$ | ×            | $\bigcirc$ | $\bigcirc$ |
| iOS     | 11.0以上 | <ul><li>Safari12</li><li>Chrome80</li></ul>                              | Safari | 12   | $\bigcirc$    | 0              | $\bigcirc$ | 0            | $\bigcirc$ | 0          |
| Android | 6.0以上  | • Chrome80                                                               | Edge   | 44   | $\bigcirc$    | $\bigcirc$     | $\bigcirc$ | ×            | $\bigcirc$ | $\bigcirc$ |

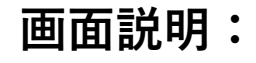

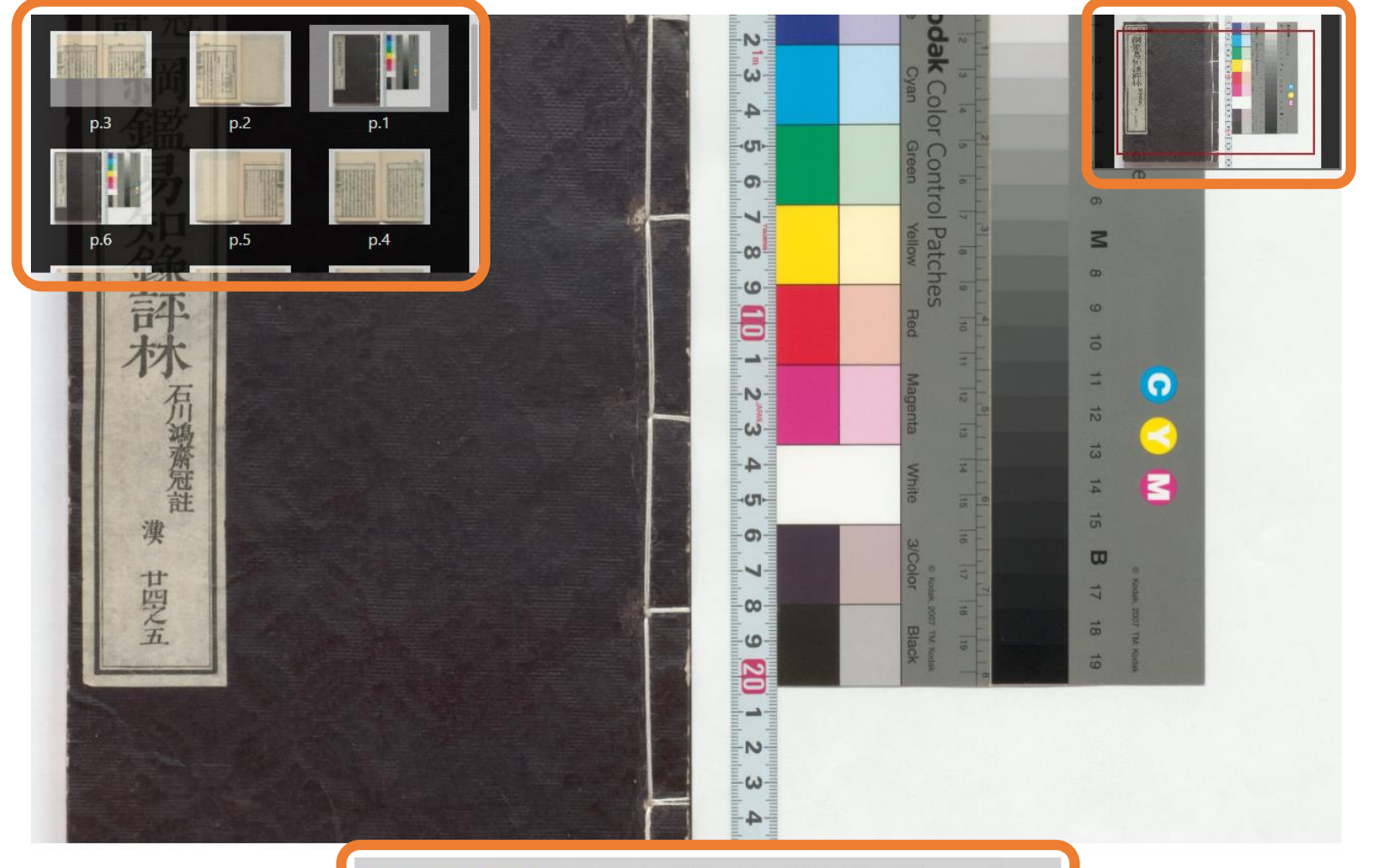

(1)コントロールパネル

③パンウィンドウ

### ①コントロールパネル:

閲覧している媒体(PC or スマートフォン)によってパネルの内容が変わります。

## PC閲覧時

png

パネルにあるボタンの機能は次の通りです。

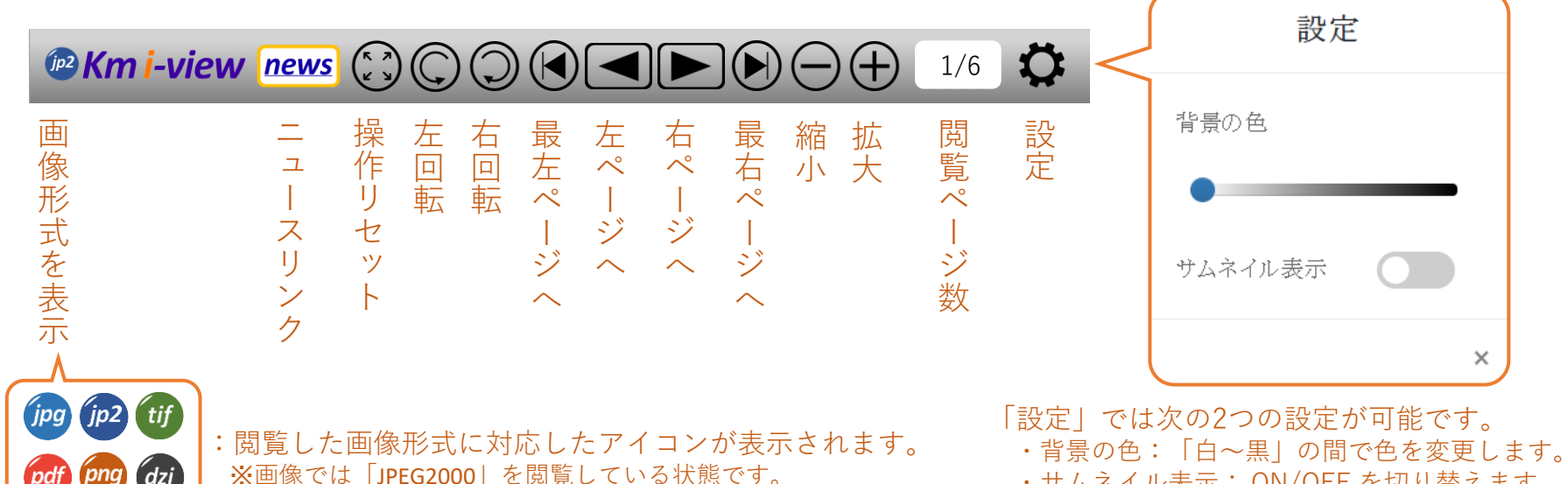

・サムネイル表示: ON/OFF を切り替えます。 ※画像では「OFF」の状態です。

スマートフォン閲覧時

画面タッチで操作(4pを参照)が可能であるため、 PC閲覧時とくらべて、パネルにあるボタンの種類が少なくなっています。

> **EXAMPLE WEAK WEAK WEA** 1/6

# スマートフォンの画面タッチ操作:

スマートフォン閲覧時

パネルのボタンだけでなく、画面タッチによる操作が可能です。

# 拡フ 2本指で 拡大・縮小・移動 縮い 紙を「右にめくる感覚」で! 左ページ~ 1本指で 左ページ・右ページおくり 右ページへ

紙を「左にめくる感覚」で!

### ②サムネイルウィンドウ:

閲覧している資料に複数の画像がある場合、ウィンドウにサムネイル画像の一覧が 表示されます。

- ・サムネイルを表示するには
  - コントロールパネルの「設定」にある「サムネイル表示」を「ON」にしてください。 ※「設定」の出し方は3pを参照してください。

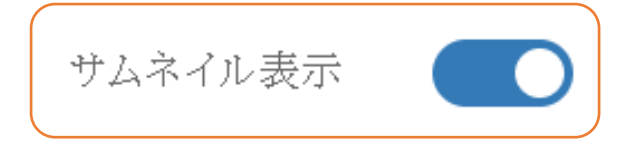

:サムネイル表示が「ON」の場合は、 ボタンが青くなります。

・サムネイルから画像を選択してジャンプ

サムネイル画像を選択すると、選択された画像が表示されます。

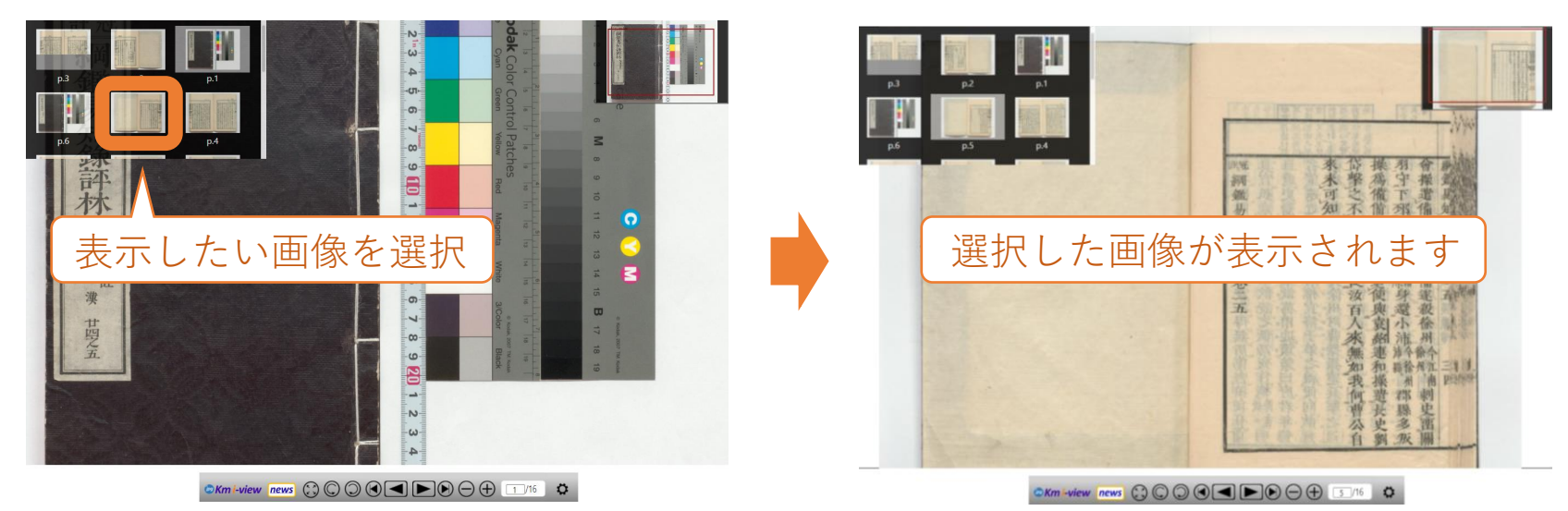

#### ③パンウィンドウ:

画像を拡大して閲覧している時、画像のどの部分を表示しているかを表します。

6

・パンウィンドウを表示するには
 拡大して閲覧しているとき、自動で表示されます。
 100%の拡大率(操作リセット)の状態では、自動で消えます。
 ※「拡大」「操作リセット」の方法については3pを参照してください。

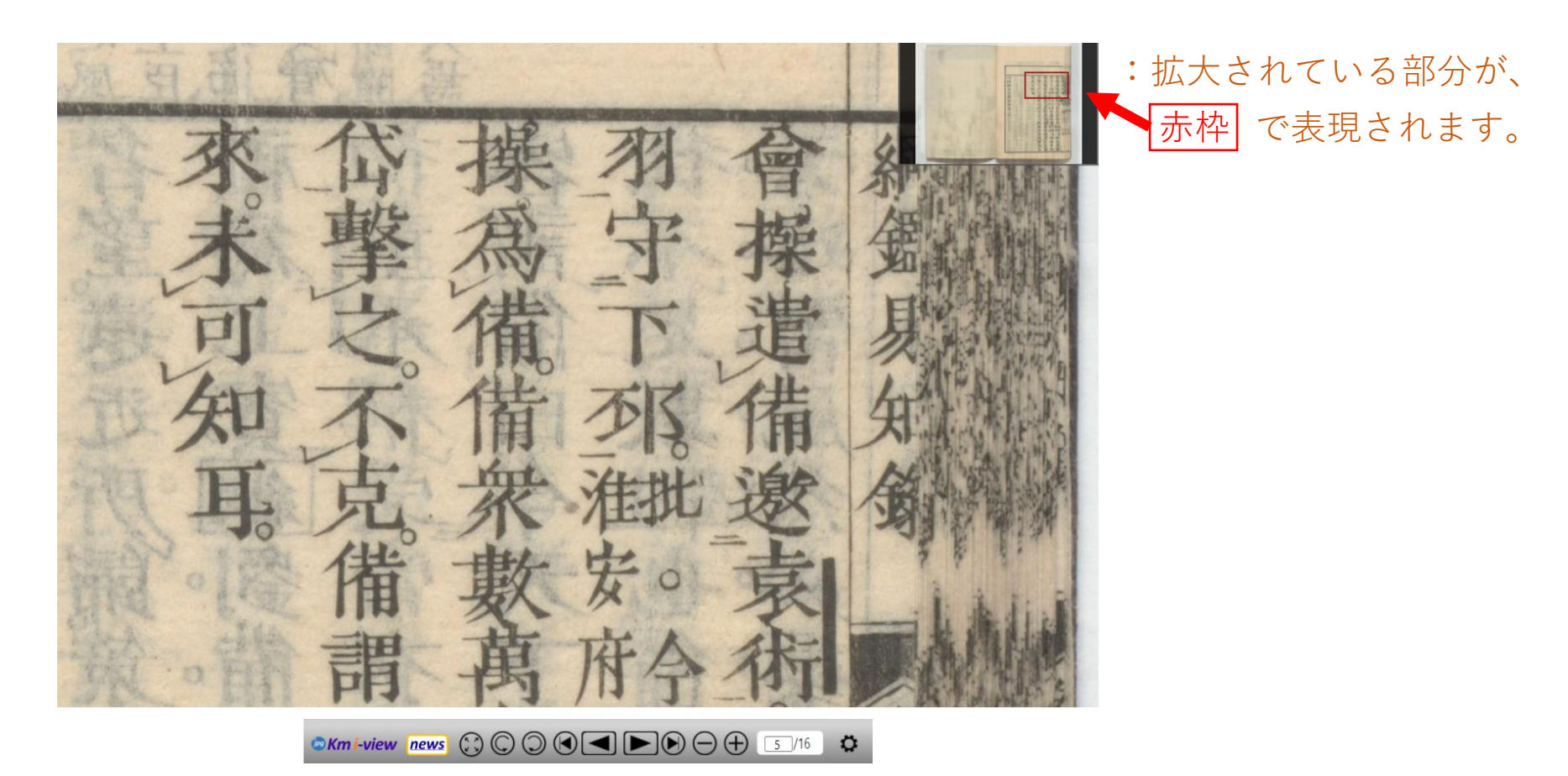

### 画像の保存方法:

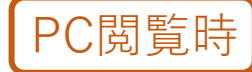

保存したい画像の上で右クリックをすると、右のメニューが表示されます。 その中から「名前を付けて画像を保存」を選択し、画像の保存先を指定してください。 ※表示されるメニュー画面は、使用しているブラウザで異なります。

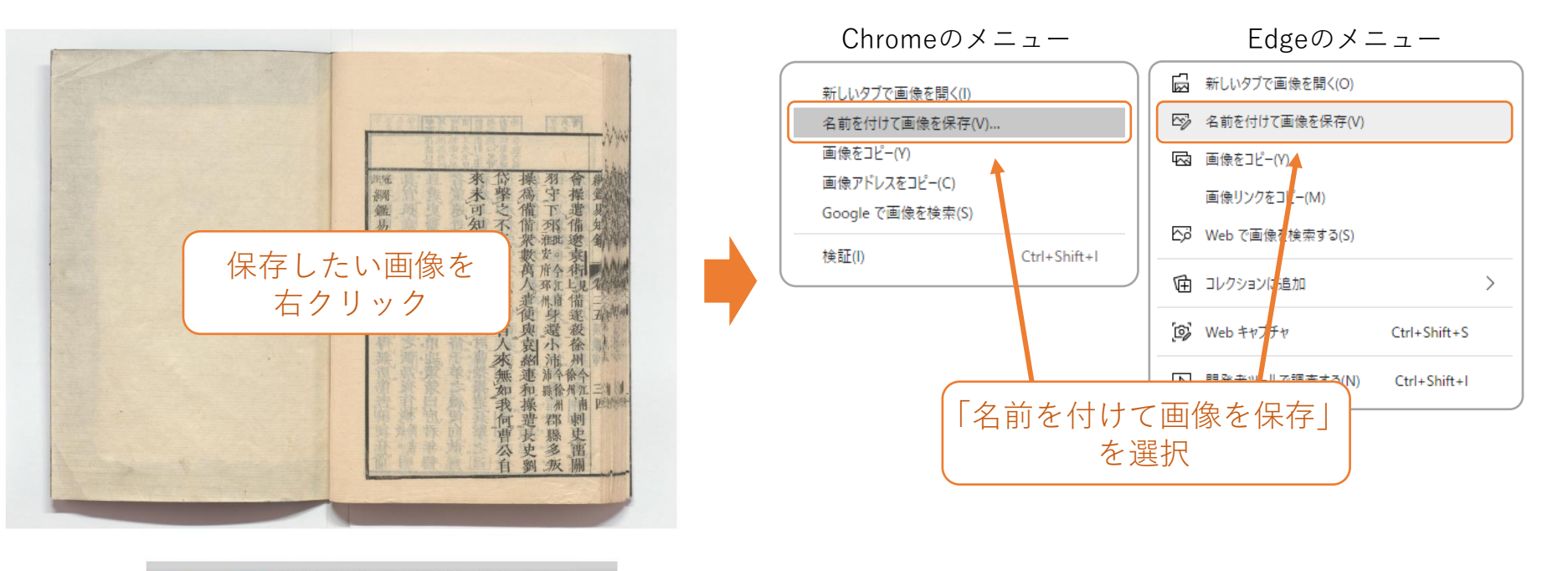

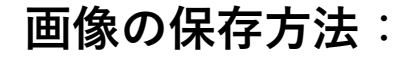

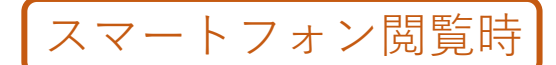

保存したい画像を長押し(1~2秒程度タップ)すると、以下のメニューが表示されます。 その中から「"写真"に追加」・「画像を保存」を選択してください。 ※表示されるメニュー画面は、使用しているブラウザで異なります。

画像を保存 画像をコピー 共有… Û ৻₽ "写真"に追加 画像を開く Þ 新しいタブで画像を開く この画像を Google で検索 選択 キャンセル

Safariのメニュー

Chromeのメニュー